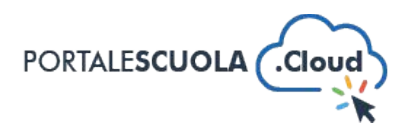

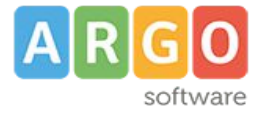

## GUIDA SINTETICA 05 - GESTIRE GLI INDIRIZZI DI STUDIO

Per gestire gli indirizzi di studio è necessario innanzitutto fare il login attraverso il proprio pannello di controllo.

Ad accesso eseguito, cliccare su "Indirizzi di Studio" nel menu laterale a sinistra

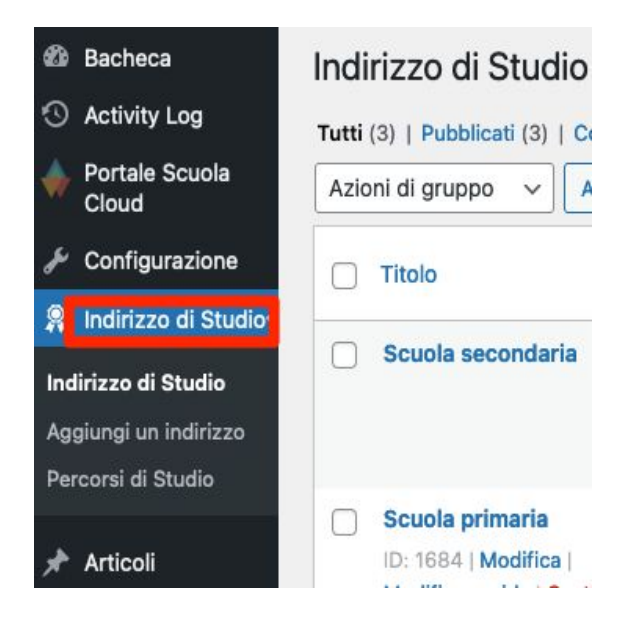

Si avrà accesso alla dashboard dedicata agli Indirizzi di studio.

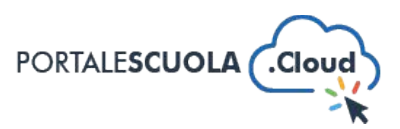

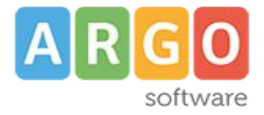

- 1. Per aggiungere un nuovo Indirizzo cliccare sull'apposito pulsante
- 2. Per modificare un Indirizzo esistente cliccare sul Titolo e apportare le modifiche nella pagina che si aprira nella schermata successiva
- 3. Per eliminare un Indirizzo cliccare sul link "cestina" che si apre passando con il mouse sopra il Titolo.

| Indirizzo di Studio Aggiungi un indirizzo 1   Tutti (3)   Pubblicati (3)   Contenuto Cornerstone (contenuto centrale) (0) (0)   Azioni di gruppo Applica Tutti i punteggi SEO Tutti i punteggi di leggibili  Filtra |                                                                                          |                                    |                                     |                    |           |                     |      |
|----------------------------------------------------------------------------------------------------|------------------------------------------------------------------------------------------|------------------------------------|-------------------------------------|--------------------|-----------|---------------------|------|
|                                                                                                    | Titolo                                                                                   | Percorsi di studio e<br>formazione | Data                                | Consigli di classe | Documenti | Туре                | Hits |
|                                                                                                    | Scuola secondaria                                                                        | Standard                           | Pubblicato<br>20/09/2022 alle 16:45 | -                  | -         | Indirizzo di Studio | 3    |
|                                                                                                    | Scuola primaria                                                                          | Scuola Primaria                    | Pubblicato<br>20/09/2022 alle 16:17 | -                  | -         | Indirizzo di Studio | 4    |
|                                                                                                    | Scuola dell'infanzia<br>ID: 1577   Modifica  <br>Modifica rapida Cestina  <br>Visualizza | Scuola dell'Infanzia               | Pubblicato<br>19/09/2022 alle 17:05 | _                  | -         | Indirizzo di Studio | 7    |